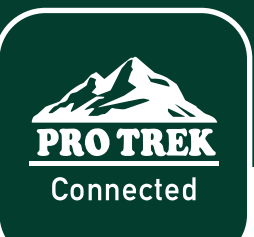

# **PRT-B50 / PRO TREK Connected App** QUICK START GUIDE

This quick start guide is a reference tool to familiarize you with the app and watch functionality. Once the watch is paired, the watch can be utilized independent from the app. The app will store all logs, data and user preferences and should be used for tracking and historical purposes.

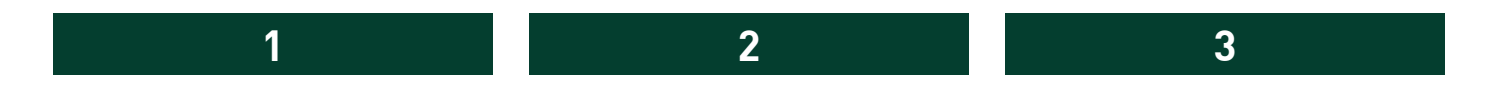

#### **CONNECTING THE WATCH**

Download the Pro Trek Connected App from the Apple Store or Google Play store. Open the app and select the PRT-B50 from the model list.

Follow the on screen instructions to connect the watch to the app. Once connected the home screen of the app will appear.

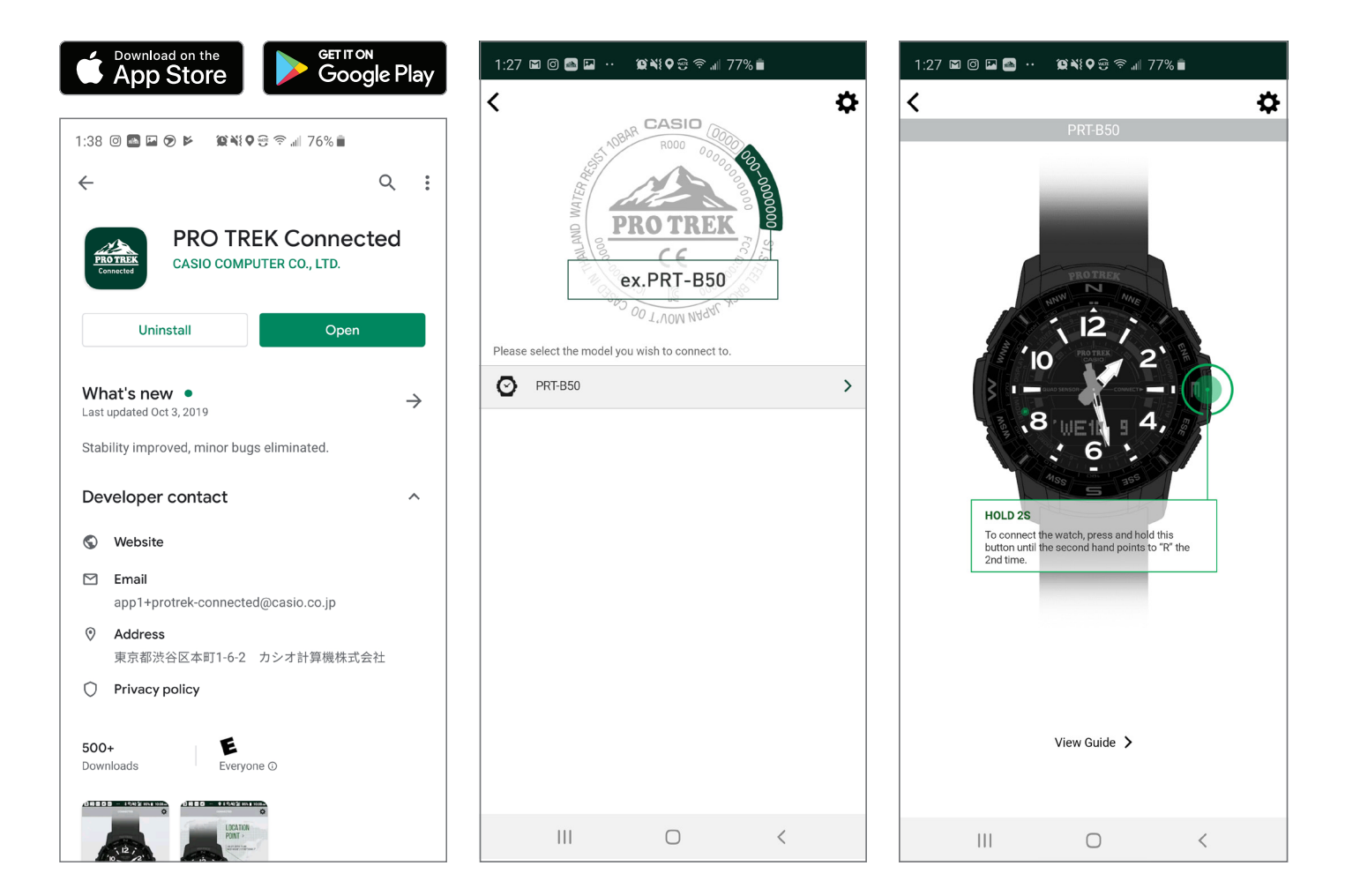

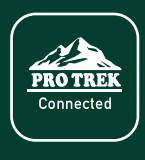

## **PRT-B50 / PRO TREK Connected App** QUICK START GUIDE

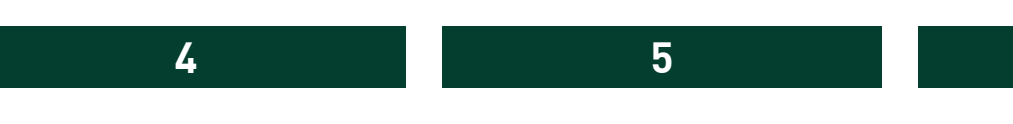

#### GUIDE

Select Guide from the menu at the bottom of the screen, and select View Guide to get a quick overview of the watch button functions. The Guide provides step by step instructions for various watch functions that can be referenced at any time within the app.

#### **ROUTE LOG**

To start a Route Log, select Log Data from the Guide screen and follow the 4-step on screen instructions.

6

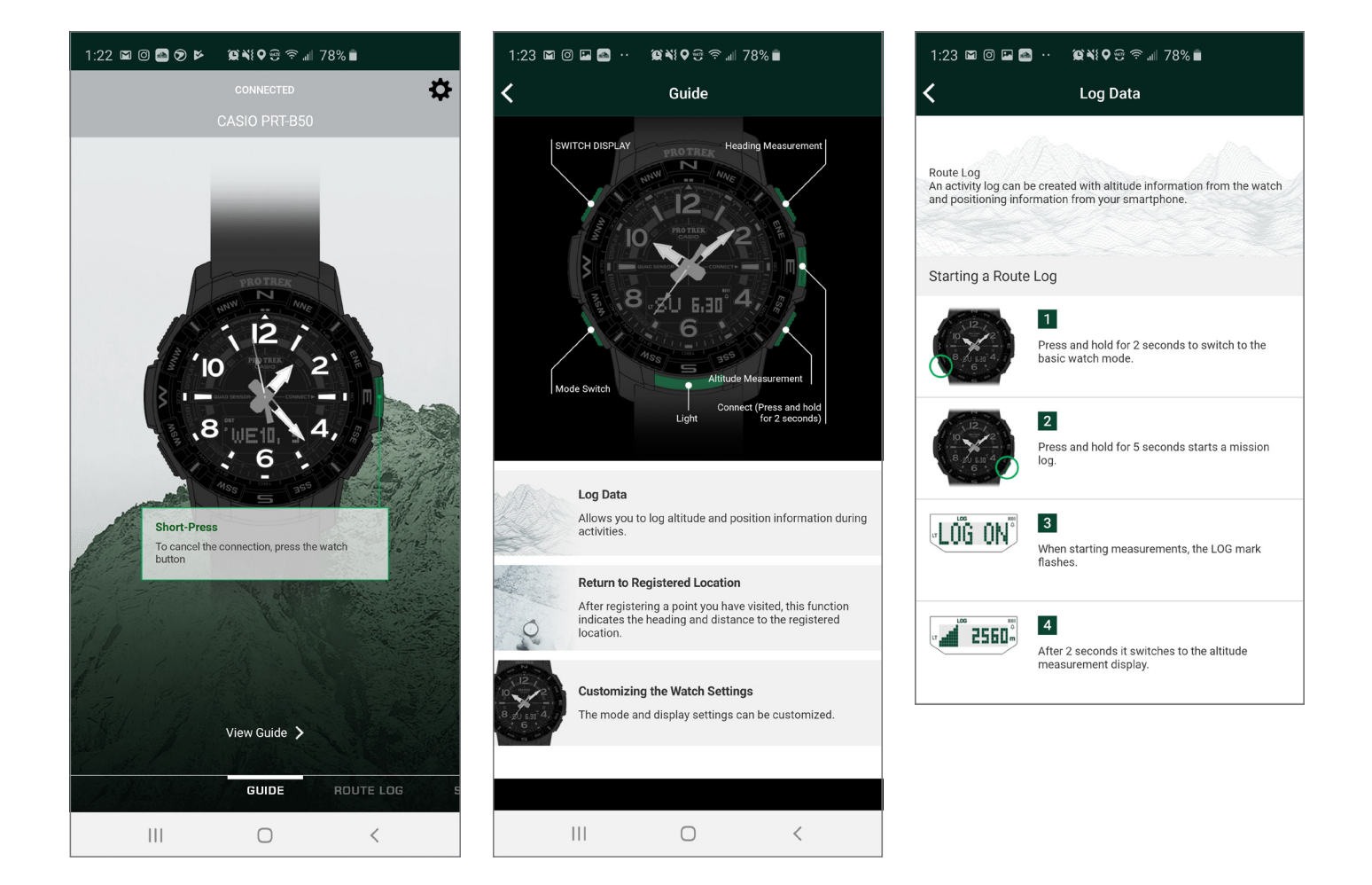

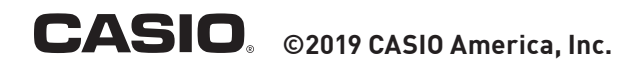

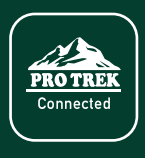

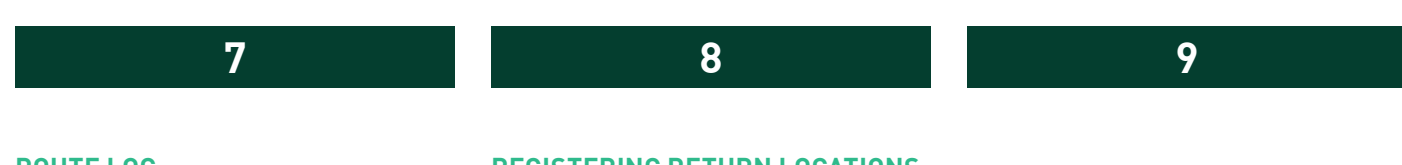

#### **ROUTE LOG**

To end a Route Log, select Log Data from the Guide screen. Scroll down to follow the 3-step on screen instructions.

#### **REGISTERING RETURN LOCATIONS**

To register a Return Location, select Return to a Registered Location from the Guide screen and follow the 2-step on screen instructions. To use the Location Indicator, select Return to a Registered Location from the Guide screen and follow the 4-step on screen instructions.

\*Turn the positioning information service of the smartphone ON.

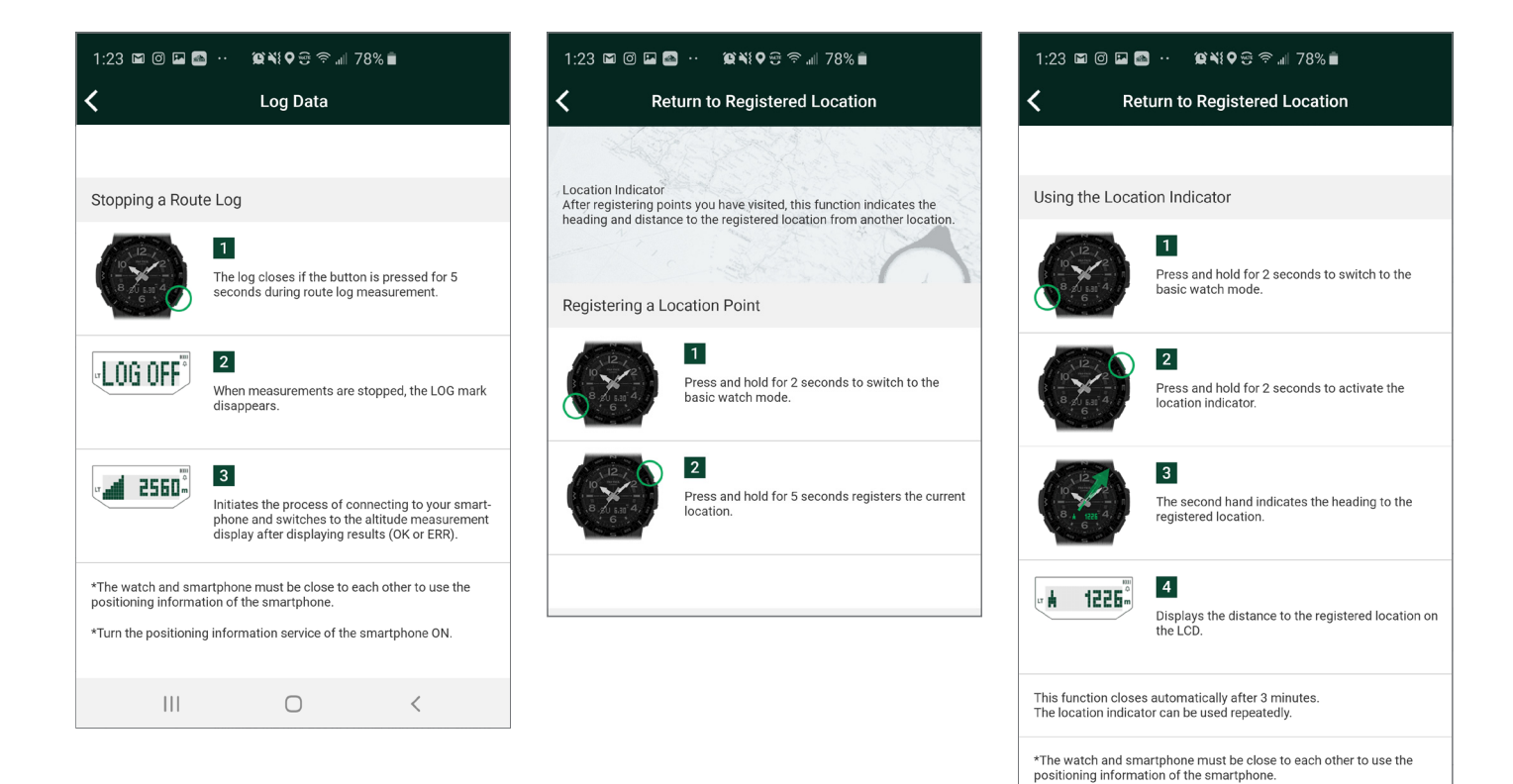

<

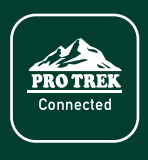

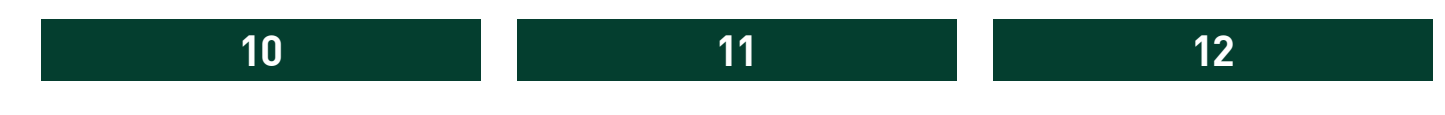

#### **REVIEWING YOUR ACTIVITY LOG**

Select Route Log from the menu at the bottom of the screen, and then select All Activity to see your logged data. Once selected, your Activity List will appear. In Activity List, press the route on the map to view more details.

Logged points from your selected route will detail altitude, coordinates, time and distance.

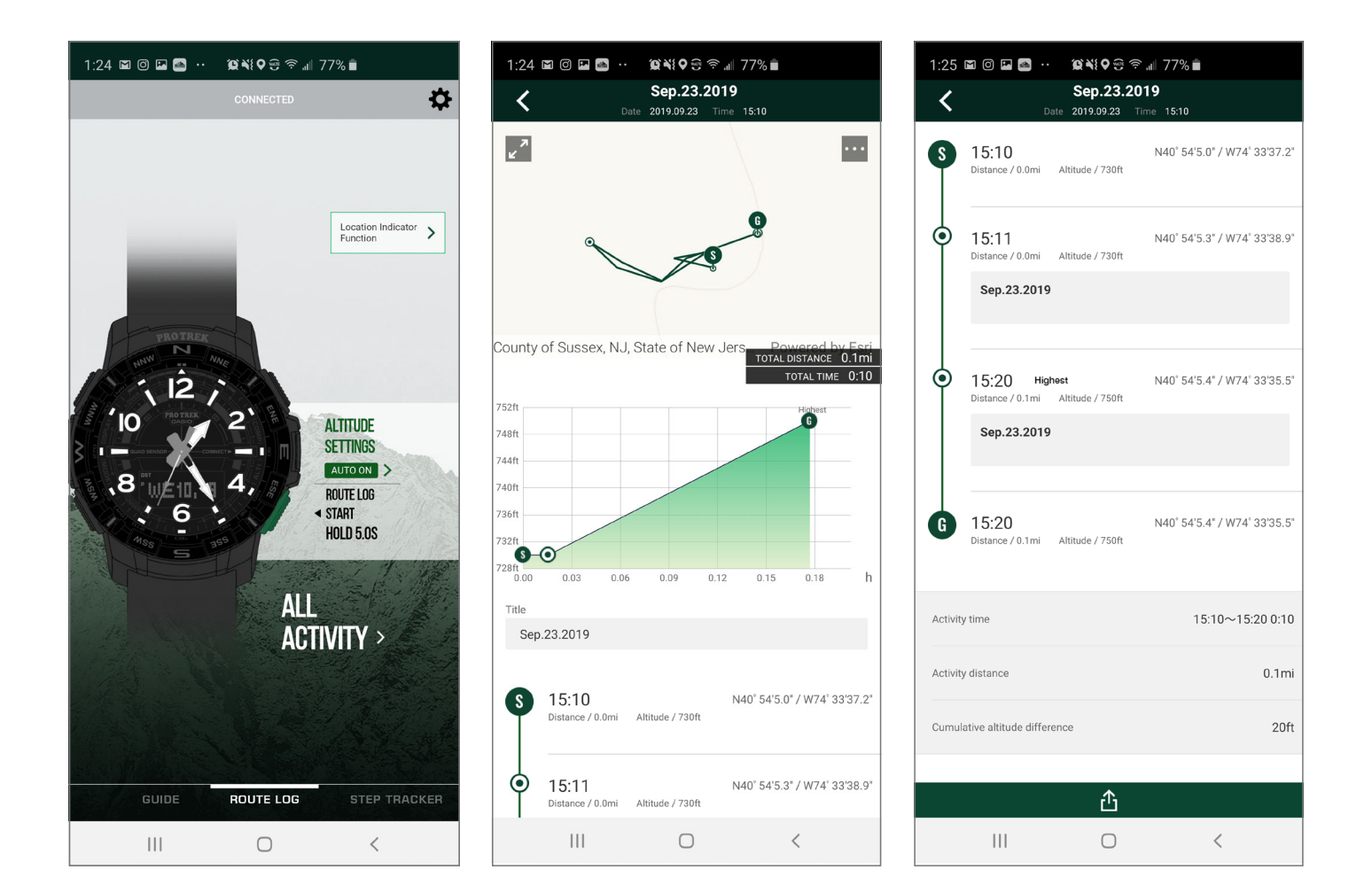

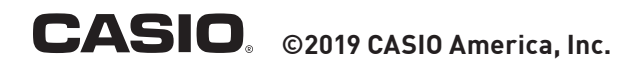

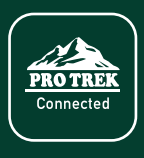

### 13

#### **REVIEWING YOUR ACTIVITY LOG**

You can also view every logged point over time, regardless of the route. To do so, select the Point tab in the upper right on the Activity List screen. This list will show all registered points including time, date and altitude.

### 14

#### **STEP TRACKER**

Select Step Tracker from the menu at the bottom of the screen to view your steps, calories burned and goal achievement. Press Calendar to view your previous steps and calories burned over time.

15

| 1:25 🖾 🖾 🔤 •                     | · \$\$        | 7% 🖬        |                 |
|----------------------------------|---------------|-------------|-----------------|
| <                                | ACTIVITY LIST |             | DELETE          |
| ACTIVITY LOG                     | [1]           | POINT [12]  |                 |
| Sep.23.2019<br>Sep.23.2019 14:20 |               | 75          | 0ft <b>&gt;</b> |
| Sep.23.2019<br>Sep.23.2019 14:11 |               | <b>A</b> 73 | oft             |
| Sep.23.2019<br>Sep.23.2019 13:26 |               | <b>A</b> 73 | 5ft 🗲           |
| Sep.23.2019<br>Sep.23.2019 12:09 |               | ▲ 74        | 0ft <b>&gt;</b> |
| Sep.23.2019<br>Sep.23.2019 12:02 |               | <b>A</b> 68 | 5ft 🗲           |
| Sep.17.2019<br>Sep.17.2019 13:16 |               | 45          | 0ft <b>&gt;</b> |
| Sep.17.2019<br>Sep.17.2019 13:06 |               | 47          | Oft             |
| Sep.17.2019<br>Sep.17.2019 12:15 |               | 47          | Oft 🗲           |
| Sep.17.2019<br>Sep.17.2019 11:57 |               | 41          | 5ft 📏           |
| Sep.17.2019<br>Sep.17.2019 10:56 |               | 41          | 5ft 📏           |
| Sep.17.2019<br>Sep.17.2019 10:54 |               | 42          | 0ft <b>&gt;</b> |
| Sep.17.2019                      |               | 42          | 0ft <b>&gt;</b> |
| 111                              | 0             | <           |                 |

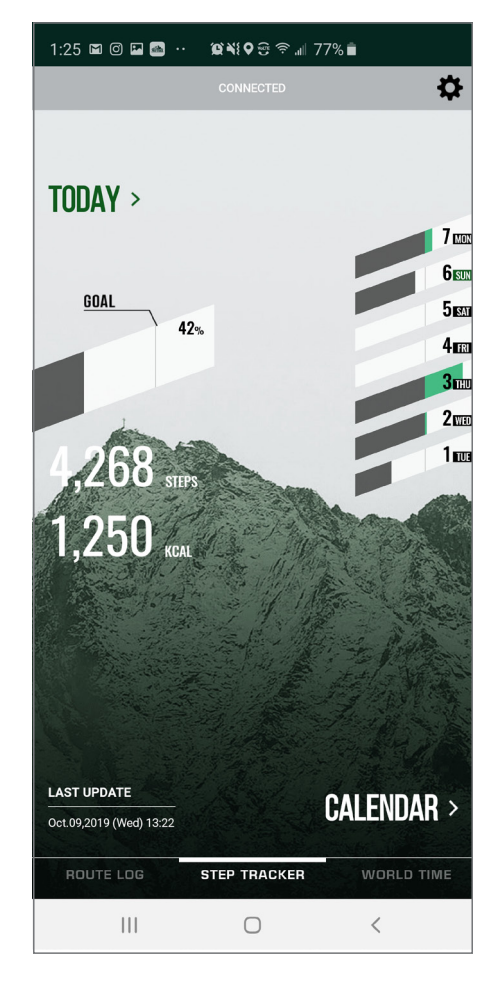

| 1:25 🖬 🖉 🖬 🔷 ·· 🕱 💐 🗣 🕾 🛪 🖉 77% 💼 |     |     |            |     |     |     |
|-----------------------------------|-----|-----|------------|-----|-----|-----|
| < ACTIVITY                        |     |     |            |     |     |     |
| <                                 |     |     | Oct.2019   | )   |     | >   |
| SUN                               | MON | TUE | WED        | THU | FRI | SAT |
| 29                                |     | 1   | 2          | 3   | 4   | 5   |
| 6                                 | 1   | -8- | 9          | 10  | 11  | 12  |
| 13                                | 14  | 15  | 16         | 17  | 18  | 19  |
| 20                                | 21  | 22  | 23         | 24  | 25  | 26  |
| 27                                | 28  | 29  | 30         | 31  |     |     |
|                                   |     |     |            |     |     |     |
|                                   |     |     |            |     |     |     |
|                                   |     |     |            |     |     |     |
|                                   |     |     |            |     |     |     |
|                                   |     |     |            |     |     |     |
|                                   |     |     |            |     |     |     |
|                                   |     |     |            |     |     |     |
|                                   |     |     |            |     |     |     |
|                                   |     |     |            |     |     |     |
|                                   | 111 |     | $\bigcirc$ |     | <   |     |

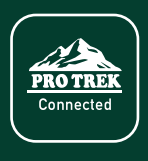

## **PRT-B50 / PRO TREK Connected App** QUICK START GUIDE

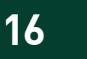

#### **WORLD TIME**

Select World Time at the menu at the bottom of the screen to update your world time city.

### UTILITY

Select Utility from the menu at the bottom of the screen to set alarms, time signal, and operate the timer.

17

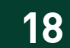

#### **ADDITIONAL WATCH SETTINGS**

Select the Settings Gear Icon at the top right of the screen to adjust additional settings while the watch is connected.

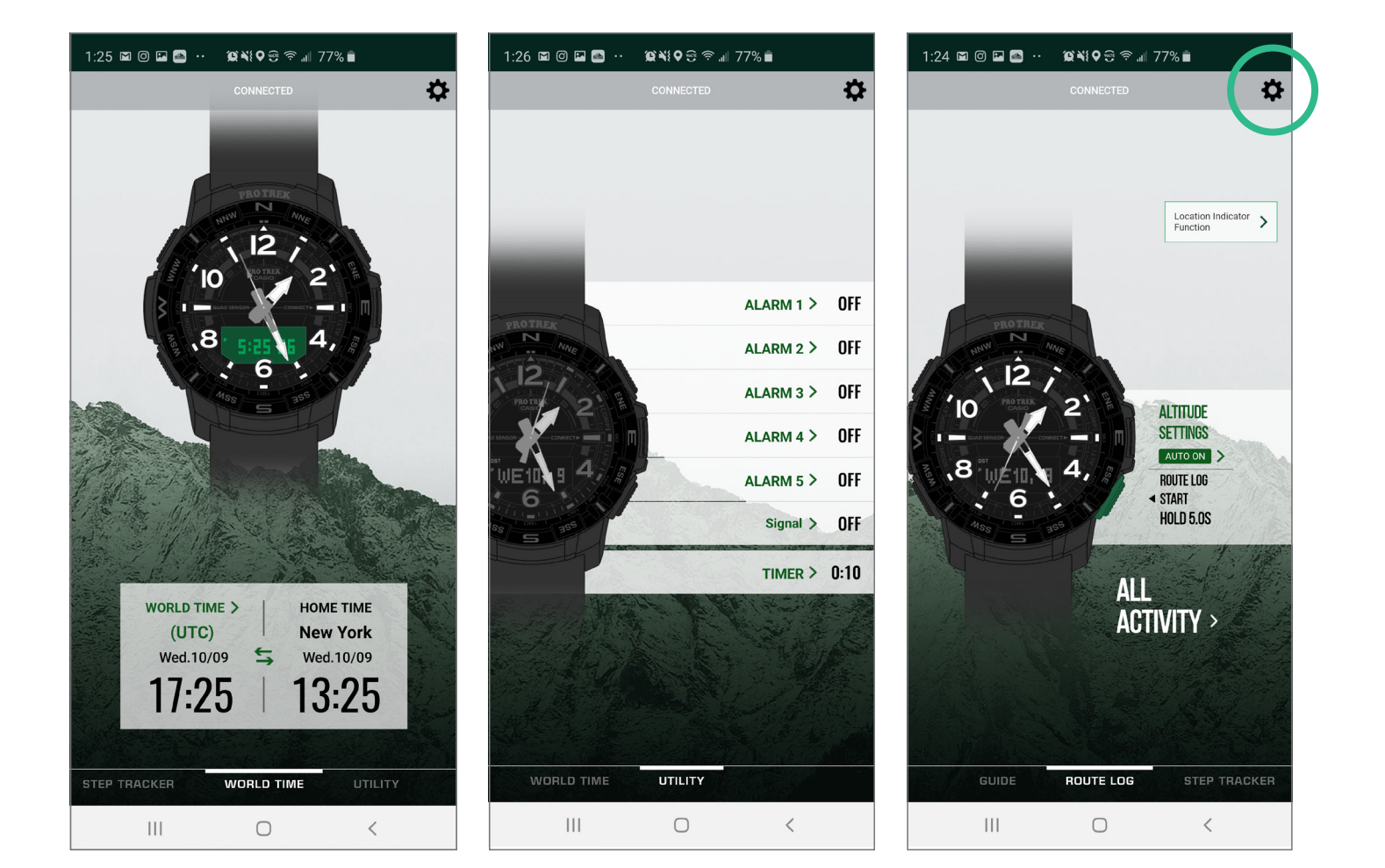

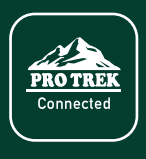

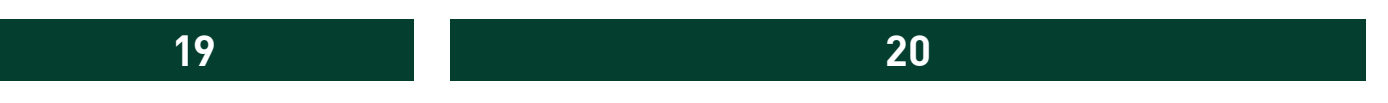

#### **ADDITIONAL WATCH SETTINGS**

Additional options that can be adjusted by the app are listed here. This makes updating settings easier. At the bottom of this menu is the Disconnect button. This will unpair the watch from the phone. The watch can only be paired to one device at a time so if you need to change devices, complete this step first.

The app stores all of the watch data, even after disconnecting the watch. You may reconnect the watch at any time.

Removing the app from your device will delete all saved watch data and settings preferences.

| 1:28 🗳 @ 📾 🔛 ·· 🕱 💐 🛛 🕾 📶 77% 🛢         |   |
|-----------------------------------------|---|
| Connected watch                         |   |
|                                         |   |
| CASIO PRT-B50                           |   |
| APP                                     |   |
| Tutorial                                | > |
| Activity map display settings           | > |
| Phone finder settings                   | > |
| WATCH                                   |   |
| Profile settings                        | > |
| Unit setting                            | > |
| Mode Customization                      | > |
| Watch display settings                  | > |
| Set the operation sound                 | > |
| Set the time for connecting to this app | > |
| Time adjustment                         | > |
| Light settings                          | > |
| Altitude Correction Setting             | > |
| III O 4                                 | < |

| 1:29 🖿 🞯 🆼 🔤 😶                          | ũ¥iQ⊕??∥                | 76% 🗎 |   |
|-----------------------------------------|-------------------------|-------|---|
| <b>&lt;</b> c                           | onnected watcl          | h     |   |
| Prome settings                          |                         |       |   |
| Unit setting                            |                         |       | > |
| Mode Customization                      |                         |       | > |
| Watch display settings                  |                         |       | > |
| Set the operation sound                 | Set the operation sound |       |   |
| Set the time for connecting to this app |                         |       | > |
| Time adjustment                         |                         |       | > |
| Light settings                          |                         |       | > |
| Altitude Correction Settir              | ng                      |       | > |
| Altitude Measurement In                 | terval Setting          |       | > |
| Heading Settings                        |                         |       | > |
| Method of Calculating Calories          |                         | >     |   |
| Adjusting the home positions            |                         | >     |   |
| Summer time setting for home time       |                         | >     |   |
| Disconnect                              |                         |       |   |
| 111                                     | 0                       | <     |   |

#### NOTE

This quick start guide is a reference tool to familiarize you with the app and watch functionality. Once the watch is paired, the watch can be utilized independent from the app. The app will store all logs, data and user preferences and should be used for tracking and historical purposes.